# Como movimentar produtos?

#### Movimentação Interna:

Para efetuar movimentações de seus produtos de forma total deverá ir em Operações Internas> Movimentação Interna:

|    | auvis Leo                          | ШШ≘    | 5) ~                 | Módulos          |                       |                        | Ĵ                     | ۵          | Fale com o Consultor |
|----|------------------------------------|--------|----------------------|------------------|-----------------------|------------------------|-----------------------|------------|----------------------|
| *  | Home                               | Pedido | Cliente              | Data<br>Prevista | Status                | Nenhuma expedição prog | gramada para os proxí | nos 7 dias |                      |
| *  | Novidades <                        | R23000 | 11 BLUE<br>AUTOPARTS | 25/07/2023       | PEDIDO_EM_ATENDIMENTO |                        |                       |            |                      |
| ¢ŝ | Configuração de Estoque            |        |                      |                  |                       |                        |                       |            |                      |
|    | Gestão de Produtos <               |        |                      |                  |                       |                        |                       |            |                      |
| Ę  | Operações Internas                 |        |                      |                  |                       |                        |                       |            |                      |
|    | Movimentação Interna 🛛 🖛           |        |                      |                  |                       |                        |                       |            |                      |
|    | Movimentação Interna<br>Fracionada |        |                      |                  |                       |                        |                       |            |                      |

Nesta tela pode buscar as informações por diversos filtros, dentre eles depositante, produtos e número de pedido, sempre ao final clicar em **pesquisar**, para que localize as produtos que deseja movimentar:

|                       |       | Movimentação Interna procure p                      | por protocolos de depósito para realizar a movimentação | ).                |
|-----------------------|-------|-----------------------------------------------------|---------------------------------------------------------|-------------------|
| # Home                |       | # Página Inicial > Movimentação Interna             |                                                         |                   |
| ★ Novidades           |       | Q Filtros 🔨 Q Pesquisar 🛛 C Limpar                  |                                                         |                   |
| Configuração de Estoc | lne < | Depositante                                         | Produtos                                                | Áreas             |
| Gestão de Produtos    |       | Selecione                                           | Selecione                                               | Selecione *       |
| 🛱 Operações Internas  | ×.,   | Protocolo de Depósitos                              | Endereços                                               | Lote              |
| 🖃 Relatórios          |       |                                                     |                                                         |                   |
| 🛲 Recebimento         |       | Numero do Pedido                                    | Data Inicial Pedido                                     | Data Final Pedido |
| 🛤 Expedição           |       |                                                     |                                                         |                   |
| 🖋 Crossdocking        |       | <u>_</u>                                            |                                                         |                   |
| ≓ Integração          |       | Atribuir a Todos os Seleciona                       | ados                                                    |                   |
| 🖹 NFe                 |       | Atualize vários itens colocando valor nos campos ab | aixo para os registros selecionados.                    |                   |
|                       |       | Enderecos Areas                                     |                                                         |                   |
|                       |       | Selecione um item  Atribuir Selecione               | um Item * Atribuir                                      | Movimentar Itens  |

Aparecerão na grid, os produtos que deseja alterar o endereço, basta selecioná-los para alterar endereço e área em massa, ou pode alterar manualmente um a um, no campo endereço em cada linha:

| Ende<br>Sele | erecos<br>ecione um il | tem 🔻                                                                                 | Atribuir            | Areas<br>Selecio               | ne um item                  | <ul> <li>Atrib</li> </ul> | uir             |                     | Moviment            | ar Iten: | 5             |
|--------------|------------------------|---------------------------------------------------------------------------------------|---------------------|--------------------------------|-----------------------------|---------------------------|-----------------|---------------------|---------------------|----------|---------------|
|              | Nº do<br>Pedido        | Produto                                                                               | Qtd. de<br>Produtos | Qtd<br>Produtos<br>Disponíveis | Protocolo<br>de<br>Deposito | Area atual                | Endereço Atual  | Area de Destino     | Endereço de Destino | Lote     | Data<br>Recel |
|              | R2300003               | VTL-<br>390004 -<br>Mingau<br>Vitalon<br>Turma da<br>Monica<br>Arroz<br>Sache<br>200g | 1                   | 0                              | 2307000004                  | Pulmão<br>(Armazém)       | G1.R1.P2.A1.BL1 | Selecione um item 💙 | Selecione um item 💙 | 1213     | 17/7/         |
|              | R2300006               | 610105330<br>- IOG PED<br>FRUTA P<br>ZERO MOR<br>BAT 500G<br>CX 12                    | 1                   | 1                              | 2307000010                  |                           | G1.R1.P2.A1.BL2 | Selecione um item   | Selecione um item   | 1213     | 17/7/         |

## Após efetuar as trocas de área e/ou endereço, clicar em MOVIMENTAR ITENS:

## Atribuir a Todos os Selecionados

Atualize vários itens colocando valor nos campos abaixo para os registros selecionados.

| Er | derecos         |                                                                                       |                     | Areas                          |                             |               |                 |                     |                     |       |        |                      |
|----|-----------------|---------------------------------------------------------------------------------------|---------------------|--------------------------------|-----------------------------|---------------|-----------------|---------------------|---------------------|-------|--------|----------------------|
| 5  | elecione um i   | tem 🔻                                                                                 | Atribuir            | Selecio                        | ne um item                  | * <i>)</i>    | Atribuir        |                     |                     | Movin | nentar | ltens                |
|    | 50 🗸            |                                                                                       |                     |                                |                             |               |                 |                     |                     |       |        |                      |
| (  | N° do<br>Pedido | Produto                                                                               | Qtd. de<br>Produtos | Qtd<br>Produtos<br>Disponíveis | Protocolo<br>de<br>Deposito | Area<br>atual | Endereço Atual  | Area de Destino     | Endereço de Destino |       | Lote   | Data de<br>Recebimer |
| (  | R2300003        | VTL-<br>390004 -<br>Mingau<br>Vitalon<br>Turma da<br>Monica<br>Arroz<br>Sache<br>200g | 1                   | 0                              | 2307000004                  |               | G1.R1.P3.A1.BL1 | Selecione um item 🔻 | G1.R1.P2.A1.BL2     | X ¥   | 1213   | 17/7/2023            |
| (  | R2300006        | 610105330<br>- IOG PED<br>FRUTA P<br>ZERO MOR<br>BAT 500G<br>CX 12                    | 1                   | 1                              | 2307000010                  |               | G1.R1.P3.A1.BL1 | Scrap X ¥           | Selecione um iten   | n 🔻   | 1213   | 17/7/2023            |

Irá abrir uma janela mostrando a informações das movimentações:

| Movimentação relatorio de erros         Abaixo estão as movimentações solicitadas         Numero do Pedido       Protocolo de deposito         Mensagem       Status         R2300012       2307000249         Movimentação realizada       Successo         R2300012       2007000249         Movimentação realizada       Successo | Movimentação relatorio de erros         Abaixo estão as movimentações solicitadas         Numero do Pedido       Protocolo de deposito       Mensagem       Status         R2300012       2307000249       Movimentação realizada       Sucesso         R2300006       2307000010       Movimentação realizada       Sucesso         R2300003       230700004       Movimentação realizada       Sucesso | Movimentação relatorio de erros         Abaixo estão as movimentações solicitadas         Numero do Pedido       Protocolo de deposito       Mensagem       Status         R2300012       2307000249       Movimentação realizada       Sucesso         R2300006       2307000010       Movimentação realizada       Sucesso         R2300003       230700004       Movimentação realizada       Sucesso | modulos             |                        |                        | No/ Pale C |
|----------------------------------------------------------------------------------------------------|----------------------------------------------------------------------------------------------------|----------------------------------------------------------------------------------------------------|---------------------|------------------------|------------------------|------------|
| Abaixo estão as movimentações solicitadas       Mensagem       Status         Numero do Pedido       Protocolo de deposito       Mensagem       Status         R2300012       2307000249       Movimentação realizada       Successo         Dependence       20000020       Numero a construction de terminada       Successo       | Abaixo estão as movimentações solicitadas         Numero do Pedido       Protocolo de deposito       Mensagem       Status         R2300012       2307000249       Movimentação realizada       Sucesso         R2300006       2307000010       Movimentação realizada       Sucesso         R2300003       230700004       Movimentação realizada       Sucesso                                         | Numero do Pedido       Protocolo de deposito       Mensagem       Status         R2300012       2307000249       Movimentação realizada       Sucesso         R2300006       2307000010       Movimentação realizada       Sucesso         R2300003       230700004       Movimentação realizada       Sucesso                                                                                           | Movimentação r      | elatorio de erros      |                        |            |
| Numero do Pedido         Protocolo de deposito         Mensagem         Status           R2300012         2307000249         Movimentação realizada         Sucesso           Desensor         Protocolo de deposito         Movimentação realizada         Sucesso                                                                  | Numero do Pedido     Protocolo de deposito     Mensagem     Status       R2300012     2307000249     Movimentação realizada     Sucesso       R2300006     230700010     Movimentação realizada     Sucesso       R2300003     230700004     Movimentação realizada     Sucesso                                                                                                    | Numero do Pedido     Protocolo de deposito     Mensagem     Status       R2300012     2307000249     Movimentação realizada     Sucesso       R2300006     2307000010     Movimentação realizada     Sucesso       R2300003     230700004     Movimentação realizada     Sucesso                                                                                                    | Abaixo estão as mov | imentações solicitadas |                        |            |
| R2300012     2307000249     Movimentação realizada     Sucesso       D0000000     D0000000     D0000000     Conserva                                                                                                    | R23000122307000249Movimentação realizadaSucessoR23000062307000010Movimentação realizadaSucessoR23000032307000004Movimentação realizadaSucesso                                                                                                    | R2300012     2307000249     Movimentação realizada     Sucesso       R2300006     2307000010     Movimentação realizada     Sucesso       R2300003     2307000004     Movimentação realizada     Sucesso                                                                                                    | Numero do Pedido    | Protocolo de deposito  | Mensagem               | Status     |
|                                                                                                    | R23000062307000010Movimentação realizadaSucessoR23000032307000004Movimentação realizadaSucesso                                                                                                    | R2300006     2307000010     Movimentação realizada     Sucesso       R2300003     2307000004     Movimentação realizada     Sucesso                                                                                                    | R2300012            | 2307000249             | Movimentação realizada | Sucesso    |
| R2300006 2307000010 Movimentação realizada SUCESSO                                                                                                    | R2300003 2307000004 Movimentação realizada Sucesso                                                                                                    | R2300003 2307000004 Movimentação realizada Sucesso                                                                                                    | R2300006            | 2307000010             | Movimentação realizada | Sucesso    |
| R2300003 2307000004 Movimentação realizada Sucesso                                                                                                    |                                                                                                    | Eechar                                                                                                    | R2300003            | 2307000004             | Movimentação realizada | Sucesso    |
|                                                                                                    |                                                                                                    |                                                                                                    |                     |                        |                        | Fechar     |

#### Movimentação Fracionada:

Para efetuar movimentações de produtos fracionadas/parciais, deve-se ir em Operações Internas>Movimentação Fracionada:

| S | <u>יחלובדפס</u>                    | ſШ | ms       | ~                 | Módulos          |                       |                                | Ĵ             | ß          | Fale com o Consultor |
|---|------------------------------------|----|----------|-------------------|------------------|-----------------------|--------------------------------|---------------|------------|----------------------|
|   |                                    |    | Recebir  | mento prog        | iramado i        | nos prox. 7 dias 🕜    | Expedição programada no        | os prox. 7    | dias 🕜     | Percentual de ocupaç |
| * | Home                               |    | Pedido   | Cliente           | Data<br>Prevista | Status                | Nenhuma expedição programada p | ara os proxín | nos 7 dias |                      |
|   | Novidades                          | ۲  | R2300011 | BLUE<br>AUTOPARTS | 25/07/2023       | PEDIDO_EM_ATENDIMENTO |                                |               |            |                      |
|   | Configuração de Estoque            | <  |          |                   |                  |                       |                                |               |            |                      |
|   | Gestão de Produtos <               |    |          |                   |                  |                       |                                |               |            |                      |
| Ę | Operações Internas                 | ·  |          |                   |                  |                       |                                |               |            |                      |
|   | Movimentação Interna               |    |          |                   |                  |                       |                                |               |            |                      |
|   | Movimentação Interna<br>Fracionada |    |          |                   |                  |                       |                                |               |            |                      |

Nesta tela, poderá utilizar diversos filtros, para localizar os produtos, também consegue localizar por endereço e área inclusive das que não computam saldo, basta marcar a opção com **sim** ou **não**:

| Movimentação Fra                | ICIONAda procure por protocolos de | e depósito para movimentação fracionada.           | ම                   |
|---------------------------------|------------------------------------|----------------------------------------------------|---------------------|
| 🖀 Página Inicial > Movimentação | o Fracionada                       |                                                    |                     |
| Q Filtros A Q Pesquisar         | C Limpar                           | autur I                                            | Net First           |
| Lote 🛉                          | Codigo de Rastreabilidade 🕴        | Selecione um item                                  | Nota Fiscal         |
| Protocolo de Depósitos          | Endereços 🖌                        | Áreas                                              | Depositante         |
|                                 |                                    | Selecione um item 🔻                                | Selecione um item 🔻 |
|                                 | *                                  | Trazer produtos em áreas que não c<br>saldo<br>Não | omputam             |

Após localizar os produtos, pode selecionar os mesmos, e clicar em fracionar o protocolo de depósito selecionado:

|     |                                    |                             |                  |                                                                 | Nao                       |                                                                 |      |                |
|-----|------------------------------------|-----------------------------|------------------|-----------------------------------------------------------------|---------------------------|-----------------------------------------------------------------|------|----------------|
| Fra | acionar o Protoc<br>indo 10 de 230 | colo de Depósi<br>registros | to Selecionado 🚽 | •                                                               |                           | 0                                                               |      | <b>*</b> ~ (*) |
|     | Protocolo de<br>Depósito           | Área Atual                  | Endereço Atual   | Produto                                                         | Quantidade de<br>Produtos | Depositante                                                     | Lote | Nota<br>Fiscal |
| 0   | 2307000004                         |                             | G1.R1.P3.A1.BL1  | VTL-390004 - Mingau Vitalon Turma da<br>Monica Arroz Sache 200g | 1                         | 001 - ABASTECE MAIS DISTRIBUIDORA DE<br>PRODUTOS EM GERAL LTDA. | 1213 | 56863-1        |
| 0   | 2307000007                         |                             | G1.R1.P2.A1.BL2  | 540425376 - MANTEIGA LA MOTTE C/<br>GRAO SAL M 250 PRES         | 6                         | 002 - Teste importação                                          | 1213 |                |
| 0   | 2307000008                         | Pulmão<br>(Armazém)         | G1.R1.P2.A1.BL2  | 610100409 - IOG PENSE ZERO BATIDO<br>1150G                      | 1                         | 002 - Teste importação                                          | 1213 |                |
| 0   | 2307000009                         | Pulmão<br>(Armazém)         | G1.R1.P2.A1.BL2  | 610101409 - IOG PENSE ZERO<br>MORANGO 1150G                     | 2                         | 002 - Teste importação                                          | 1213 |                |
| 0   | 2307000010                         |                             | G1.R1.P3.A1.BL1  | 610105330 - IOG PED FRUTA P ZERO<br>MOR BAT 500G CX 12          | 1                         | 002 - Teste importação                                          | 1213 |                |

## Nesta tela, poderá escolher a quantidade de volumes(partes) que deseja fracionar, após clicar em aplicar fracionamento:

Fracionamento de Protocolo fracione e movimente um protocolo em diversos outros

| Página Inicial > Movimenta                                                        | ação Fraciona                | da > Fracionamento    | de Protocolo                                          |                 |                                                    |                                             |
|-----------------------------------------------------------------------------------|------------------------------|-----------------------|-------------------------------------------------------|-----------------|----------------------------------------------------|---------------------------------------------|
| <b>G</b> Voltar para consulta                                                     |                              |                       |                                                       |                 |                                                    |                                             |
| Protocolo: 230700<br>Status: ARMAZENADO<br>Produto: 540425376 - MANTE<br>250 PRES | 1 <b>0007</b><br>Iga la mott | E C/ GRAO SAL M       | Rastreabilidade:<br>Lote: <b>1213</b><br>Nota fiscal: |                 | Data de recebimento<br>Data de validade: <b>01</b> | o: 17/07/2023 15:20:58<br>/09/2023 00:00:00 |
| Fracionar em:                                                                     |                              | Aplicar fracioname    | ento <                                                |                 |                                                    |                                             |
| Salvar alterações 🖌 S                                                             | Salvar alteraçô              | ies e reimprimir etiq | uetas 🖌                                               |                 |                                                    |                                             |
| Protocolo de Depósito                                                             | Área Atual                   | Endereço Atual        | Qtd de Produtos                                       | Área de Destino | Endereço de Destino                                | Qtd de Produtos Destino                     |
| 2307000007                                                                        |                              | G1.R1.P2.A1.BL2       | 6                                                     |                 |                                                    | 6                                           |

## Caso tenha escolhido fracionamentos demais, pode excluí-los no ícone de lixeira:

| Fra                         | acionamento                                                                                 | o de Pr       | otocolo fra               | acione e movim                    | ente um protocolo em divers                         | os outros                                       |                                               |
|-----------------------------|---------------------------------------------------------------------------------------------|---------------|---------------------------|-----------------------------------|-----------------------------------------------------|-------------------------------------------------|-----------------------------------------------|
| *                           | Página Inicial > Movim                                                                      | ientação Fra  | acionada > Fracio         | namento de Pr                     | rotocolo                                            |                                                 |                                               |
| 0                           | Voltar para consulta                                                                        |               |                           |                                   |                                                     |                                                 |                                               |
| Pro<br>State<br>Proc<br>250 | OTOCOIO: <b>2307</b><br>us: <b>ARMAZENADO</b><br>duto: <b>540425376 - MA</b><br><b>PRES</b> | <b>700000</b> | <b>7</b><br>MOTTE C/ GRAO | R<br>Li<br>SAL M                  | astreabilidade:<br>ote: <b>1213</b><br>lota fiscal: | Data de recebimen<br>Data de validade: <b>0</b> | to: 17/07/2023 15:20:58<br>1/09/2023 00:00:00 |
| Sá                          | Fracionar em:<br>3<br><i>Quantidade de volumes</i><br>alvar alterações 🗸                    | Salvar a      | Aplicar fr                | acionamento o<br>primir etiquetas | <b>≪</b><br>5 <b>✓</b>                              |                                                 |                                               |
|                             | Protocolo de Depósito                                                                       | Área Atual    | Endereço Atual            | Qtd de Produtos                   | Área de Destino                                     | Endereço de Destino                             | Qtd de Produtos Destino                       |
|                             | 2307000007                                                                                  |               | G1.R1.P2.A1.BL2           | 4                                 | -                                                   | -                                               | 4                                             |
| 8                           | >                                                                                           |               | G1.R1.P2.A1.BL2           | -                                 | Selecione 🗸                                         |                                                 |                                               |
| 8                           | >                                                                                           |               | G1.R1.P2.A1.BL2           | -                                 | Selecione 🗸                                         |                                                 |                                               |

Após escolher o fracionamento, e alterá-los, informando seu novo endereço e cada quantidade que deseja em cada um, poderá clicar em salvar alterações ou **salvar alterações** e **reimprimir etiquetas**, nesta opção poderá imprimir as novas etiquetas, com o endereçamento alterado:

| ٦( | otocolo: <b>230</b> 7                          | 700000                 | 7                                                                         | Ras                                 | streabilidade:            |      | Data de receb    | imento: 17/07/2023 15   | :20:58 |
|----|------------------------------------------------|------------------------|---------------------------------------------------------------------------|-------------------------------------|---------------------------|------|------------------|-------------------------|--------|
|    | us: ARMAZENADO<br>duto: 540425376 - MA<br>PRES | ANTEIGA LA             | MOTTE C/ GRAC                                                             | No<br>SAL M                         | ta fiscal:                |      | Data de valida   | ae. 01709/2029 00.00.0  |        |
|    | Fracionar em:                                  |                        |                                                                           |                                     |                           |      |                  |                         |        |
|    | 3                                              |                        | Aplicar fr                                                                | acionamento 🤞                       | :                         |      |                  |                         |        |
|    | Quantidade de volumes                          |                        |                                                                           |                                     |                           |      |                  |                         |        |
| 50 | alvar alterações 🗸                             | Salvar a               | lterações e reimp                                                         | orimir etiquetas                    | ~                         |      |                  |                         |        |
| 58 | edunidade de volumes                           | Salvar a<br>Área Atual | lterações e reimp<br>Endereço Atual                                       | orimir etiquetas<br>Qtd de Produtos | Área de Destino           | Ende | rreço de Destino | Qtd de Produtos De      | stino  |
| Sa | Protocolo de Depósito<br>2307000007            | Salvar a<br>Área Atual | Iterações e reimp<br>Endereço Atual<br>G1.R1.P2.A1.BL2                    | Qtd de Produtos                     | Área de Destino           | Ende | rreço de Destino | Qtd de Produtos De      | stino  |
| Sa | Protocolo de Depósito<br>2307000007            | Salvar a<br>Área Atual | Iterações e reimp<br>Endereço Atual<br>G1.R1.P2.A1.BL2<br>G1.R1.P2.A1.BL2 | Qtd de Produtos<br>4                | Área de Destino Selecione | Ende | rreço de Destino | Qtd de Produtos De<br>4 | stino  |

Caso opte por imprimir ele gerará o arquivo de impressão:

| T                       | este importação l                               | tda - 002         |
|-------------------------|-------------------------------------------------|-------------------|
| Recebimento:            | Lote:                                           |                   |
| 2300006                 | 1213                                            |                   |
| Intrada:                | Fabricação:                                     | Vencimento:       |
| 7/07/2023               | 10/07/2023                                      | 01/09/2023        |
| 40425376 - M            | ANTEIGA LA MO                                   | TTE C/ GRAO SAL N |
| Quantidade:             | Endereço:                                       | Area:             |
| uantidade:<br>- UND(S). | Endereço:<br>G1.R1.P2.A1.                       | BL2               |
| uantidade:<br>- UND(S). | Endereço:<br>G1.R1.P2.A1.<br>Protocolo de Depós | BL2               |

#### Observação:

Na movimentação fracionada NÃO é possível movimentar a quantidade de estoque total, apenas partes do estoque, caso opte pela quantidade total, ele apresentará um erro:

| 0 | • Voltar para consulta                                                                  |                        |                                                                           |                                     |                                                |                                    |                                                       |
|---|-----------------------------------------------------------------------------------------|------------------------|---------------------------------------------------------------------------|-------------------------------------|------------------------------------------------|------------------------------------|-------------------------------------------------------|
|   | Otocolo: <b>2307</b><br>tus: <b>ARMAZENADO</b><br>duto: 610109340 - 100<br>G CX24       | 700001<br>g natural    | 9<br>BATAVO INTEGI                                                        | Ras<br>Lot<br>Noi<br>RAL            | streabilidade:<br>e: <b>1213</b><br>ta fiscal: | Data de recebir<br>Data de validac | mento: 17/07/2023 15:20:58<br>je: 01/09/2023 00:00:00 |
|   | Fracionar em:                                                                           |                        |                                                                           |                                     |                                                |                                    |                                                       |
|   | 3                                                                                       |                        | Aplicar fr                                                                | acionamento <                       |                                                |                                    |                                                       |
|   | Quantidade de volumes                                                                   | 5                      |                                                                           |                                     |                                                |                                    |                                                       |
| S | Quantidade de volumes<br>alvar alterações ✔<br>Protocolo de Depósito                    | Salvar a<br>Área Atual | lterações e reimp<br>Endereço Atual                                       | orimir etiquetas<br>Qtd de Produtos | ✔<br>Área de Destino                           | Endereço de Destino                | Qtd de Produtos Destino                               |
| S | Quantidade de volumes<br>alvar alterações ✔<br>Protocolo de Depósito<br>2307000019      | Salvar a<br>Área Atual | lterações e reimp<br>Endereço Atual<br>G1.R1.P2.A1.BL2                    | Qtd de Produtos                     | Área de Destino                                | Endereço de Destino                | Qtd de Produtos Destino<br>0                          |
|   | Quantidade de volumes<br>alvar alterações ✓<br>Protocolo de Depósito<br>2307000019<br>> | Salvar a<br>Área Atual | Iterações e reimp<br>Endereço Atual<br>G1.R1.P2.A1.BL2<br>G1.R1.P2.A1.BL2 | Qtd de Produtos<br>3                | Área de Destino                                | Endereço de Destino                | Qtd de Produtos Destino<br>0<br>2                     |